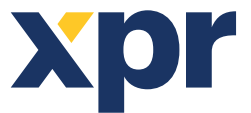

# Setup of the Xpro readers with Xsecure credentials and Xpro readers without Xsecure credentials to the WS4

EN

# CONTENT

| CONFIGURING THE READERS                                                       | 1 |
|-------------------------------------------------------------------------------|---|
| CONFIGURING A READER WITH XSECURE ENCRYPTION TO THE WS4 CONTROLLER            | 2 |
| CONFIGURING A READER WITHOUT XSECURE ENCRYPTION TO THE WS4 CONTROLLER         | 3 |
| ADDING READERS TO THE WS4 CONTROLLER                                          | 3 |
| ASSIGNING THE XSECURE CREDENTIAL TO A USER MANUALLY                           | 4 |
| ASSIGNING THE XSECURE CREDENTIAL TO A USER WITH THE DESKTOP READER PROX-USB-X | 4 |
| DESKTOP READER SETUP                                                          | ∠ |
| ASSIGNING THE MIFARE CREDENTIAL TO A USER MANUALLY                            | 5 |
| ASSIGNING THE MIFARE CREDENTIAL TO A USER WITH THE DESKTOP READER PROX-USB-X  | 5 |
| DESKTOP READER SETUP (MIFARE CSN)                                             | 5 |

This document describes how to set up the Xpro readers with Xsecure credentials, and Xpro readers without Xsecure credentials to the WS4..

#### **Required items:**

| 1. XP-K-MF-RS / XP-K-MF-RS-X                                                         |
|--------------------------------------------------------------------------------------|
| 2. XP-K-MFBT-RS / XP-K-MFBT-RS-X                                                     |
| 3. XP-MF-RS / XP-MF-RS-X                                                             |
| 4. XP-MFBT-RS / XP-MFBT-RS-X                                                         |
| 5. XPM-MF-RS / XPM-MF-RS-X                                                           |
| 6. XPM-MFBT-RS / XPM-MFBT-RS -X                                                      |
| 7. Product Manager WS4. Product Manager WS4 software will be delivered upon request. |
| Contact us at info@xprgroup.com                                                      |
| 8. USB C-type cable (optional). Make sure the cable supports data transfer.          |
| If the PC cannot establish a connection with the reader, change the cable.           |
| 9. PROX-USB-X desktop reader PROX-USB - XPR Group (optional).                        |
| 10. Xsecure and Mifare DESFire cards or fobs.                                        |
|                                                                                      |

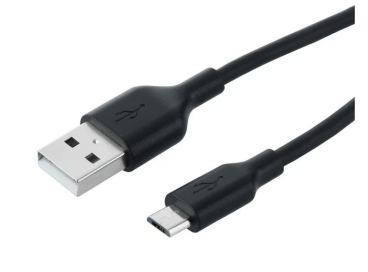

11. A separate Mifare DESFire card if you want to configure the reader with a card.

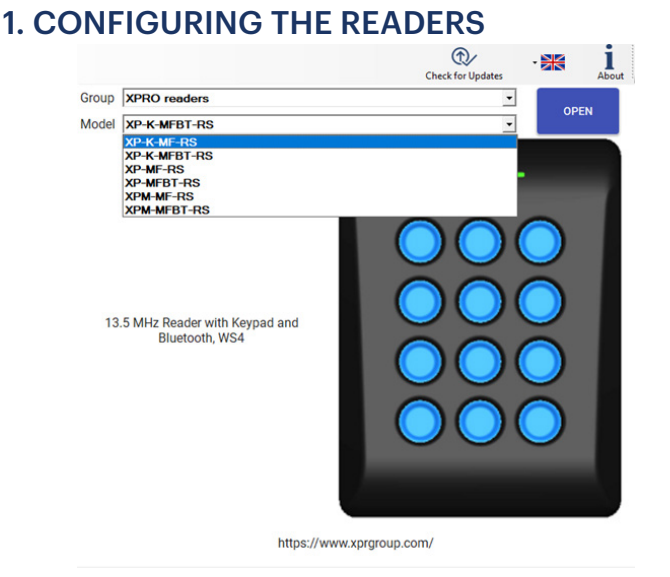

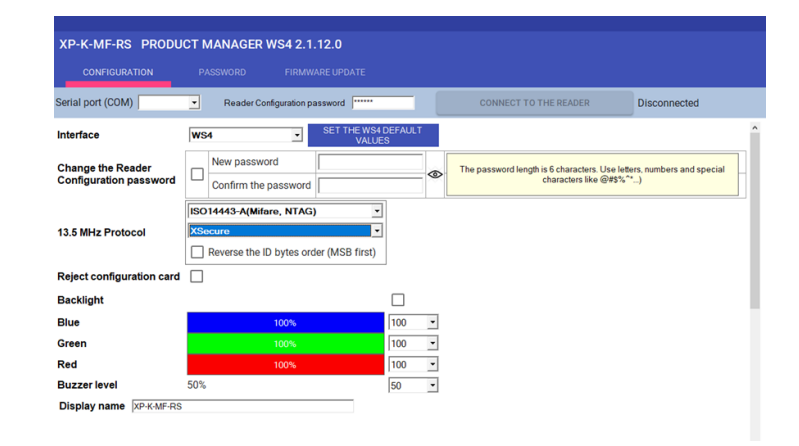

Note: The readers are already configured with the required settings. If the reader was not re-configured, you can skip this step and go to step 4 (Adding readers to the WS4 controller) below.

1.1 Install the Product Manager WS4 software.

1.2 Run the Product Manager WS4.

1.3 Select the "XPRO readers" Group if you have a reader with Xsecure encryption.

1.4 Click the "OPEN" tab.

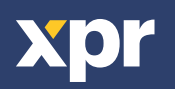

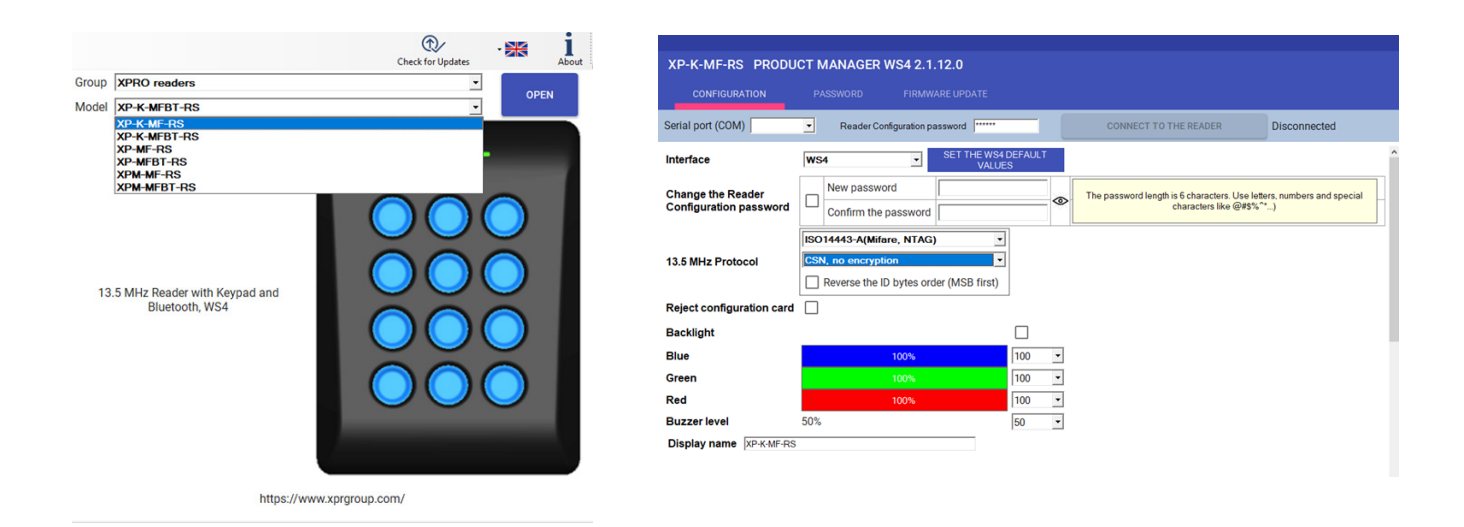

1.5 Select the "XPRO readers" group if you have a reader without Xsecure encryption. 1.6 Click the "OPEN" tab.

| Serial port (COM) | COM4 | - |
|-------------------|------|---|
|                   |      |   |

1.7 Connect the reader to the PC using a micro-USB cable. If the reader is recognised by the PC, the "Serial Port (COM)" field will show the communication port where the reader is connected, like "COM4". If there is no value in the "Serial Port (COM)" field, change the USB cable.

#### 2. CONFIGURING A READER TO READ XSECURE CREDENTIALS

| XP-K-MF-RS PRODUCT MANAGER WS4 2.1.12.0                                                                                                    |
|----------------------------------------------------------------------------------------------------|
| CONFIGURATION PASSWORD FIRMWARE UPDATE                                                                                                    |
| Serial port (COM) COMM   Reader Configuration password  CONNECT TO THE READER  Disconnected                                                                           |
| Interface VALUES A SET THE WS4 DEFAULT                                                                                                    |
| Change the Reader<br>Configuration password Confirm the password Confirm the password length is 6-tharaders. Use letters, numbers and special characters like @PSX**) |
| 13.5 MHz Protocol  Reverse the ID bytes order (MSB first)                                                                                                    |
| Reject configuration card  Backlight Bute 100% 100                                                                                                    |
| Green         100%         100         -           Red         100%         100         -                                                                             |
| Buzzer level 50% 50 -<br>Display name (XP+KMFRS                                                                                                    |
|                                                                                                    |
|                                                                                                    |
|                                                                                                    |
| SAVE CONFIGURATION LOAD THE CONFIGURATION FROM THE FILE                                                                                                    |
|                                                                                                    |
| UPDATE LOAD THE CONFIGURATION FROM THE READER 0                                                                                                    |
| CREATE CONFIGURATION CARD FORMAT CARD                                                                                                    |
| Sanial Maximus ADI Klohal Grain                                                                                                    |

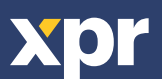

 $\overline{\mathsf{CE}}$ 

# **3. CONFIGURING A READER TO READ MIFARE CSN**

| terface WS4               | SET THE WS4                           |         |                                                                        |                                |
|---------------------------|---------------------------------------|---------|------------------------------------------------------------------------|--------------------------------|
| hange the Reader          | 11601                                 | ES      |                                                                        |                                |
| Configuration password    | Vew password Confirm the password     | <b></b> | The password length is 6 characters. Use let<br>characters like @#\$%" | ers, numbers and special<br>*) |
| 9501                      | 4443-A(Mifare, NTAG)                  |         |                                                                        |                                |
| 13.5 MHz Protocol         | no encryption                         |         |                                                                        |                                |
|                           | everse the ID bytes order (MSB first) |         |                                                                        |                                |
| Reject configuration card |                                       | _       |                                                                        |                                |
| Backlight                 |                                       |         |                                                                        |                                |
| Blue                      | 100%                                  | 100 •   |                                                                        |                                |
| Green                     | 100%                                  | 100 •   |                                                                        |                                |
| Red 50%                   | 100%                                  | 100 •   |                                                                        |                                |
|                           |                                       |         |                                                                        |                                |

3.1 Click the "Connect to the reader" tab.
3.2 Set the Interface to "WS4".
3.3 Set the 13.5 MHz protocol to "ISO14443-A (Mifare, NTAG)".
2.4 Set the ID type to "CSN" as energyption".

3.4 Set the ID type to "CSN, no encryption".3.5 Click the "Update" tab to configure the reader.

3.6 Mount the reader and connect it to the Controller.

# 4. ADDING READERS TO THE WS4 CONTROLLER

4.1 Go to the section "Doors" on the main screen of WS4 and select the available address where the reader will be configured.

| XP-K-MF-RS Rea                                                                                                    | ader Entry/Exit 🍵 🗄                                                                   |
|----------------------------------------------------------------------------------------------------|---------------------------------------------------------------------------------------|
| CENERAL         [0:3] ?           Name of the access :         Group :           CP-K-MF-RS Reader Entry/Exit         0           Type of access :                                                                                                    | Door contact (2)<br>Type :<br>Not connected ~                                         |
| Door         Access with 1 reader            Location :         Lock time :         Neutral           Value         3 sec.         3 sec.           Toggle mode         Anli-passback (APB)         Interlock           Manage an elevator         Unlock if emergency                                                                                         | FREE & FORENDEN PERIODS     ⑦       Free periods:     ~       Folidden periods:     ~ |
| FREE OUTPUT PUSH BUTTON         ?           Active period :         ?           24th a day, 7d a week         ~           Record 'free output' events         *                                                                                                    |                                                                                       |
| READER A         (?)           Cability: on LB2, reader at address 0 (jumper opened)         Card:           Card:         No         v           Keypad:         No         v           Variation         125kHz (EM4100)         V           No         Vegand (Rev dev)         Vegand (Rev dev)           No         Wegand (Rev)         Vegand (Rev dev) |                                                                                       |
| Bar code<br>Acce Dallas<br>Timed Anti-passback                                                                                                    | 10 XPR 01040                                                                          |

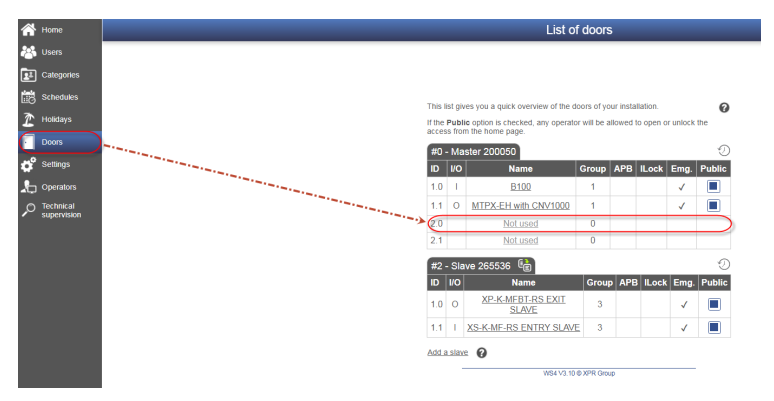

4.2 A new window will pop up.

4.3 Type the name of the access (entry, exit, main building, etc.).

4.4 For the card type, select "Mifare/DESFire".

4.5 If you use a keypad, check the "Keypad" box.

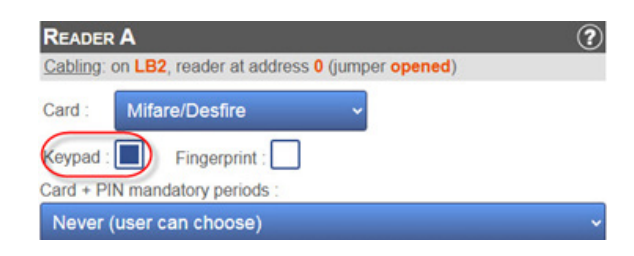

4.6 Click the "Save" tab.

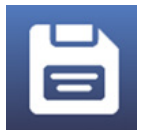

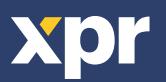

#### 5. ASSIGNING THE XSECURE CREDENTIAL TO A USER MANUALLY

In the "Card 1" or "Card 2" field, enter the first number from the Xsecure card.

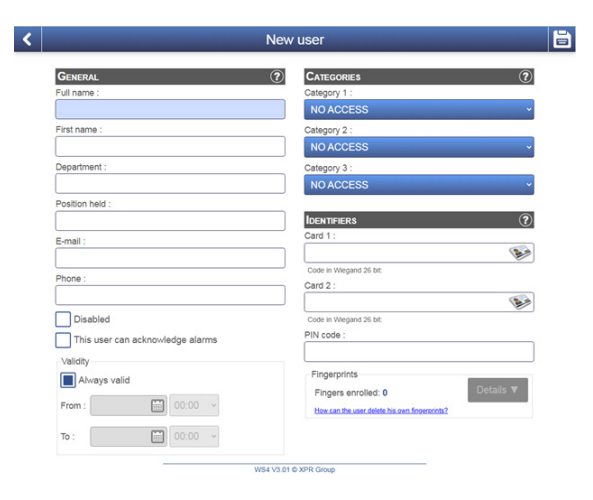

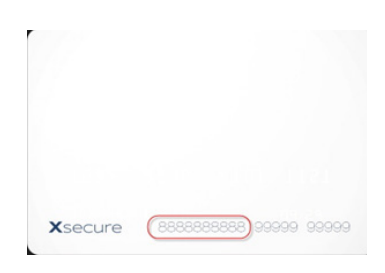

### 6. ASSIGNING THE XSECURE CREDENTIAL TO A USER WITH THE DESKTOP READER PROX-USB-X

• To read an Xsecure card, click the "Card 1" field, place the Xsecure card on the PROX-USB-X desktop reader and the Xsecure ID will be written in the "Card 1" field.

| Identifiers | ? |
|-------------|---|
| Card 1 :    |   |
| 45667899    |   |

• If the Xsecure number is not written, do the Desktop reader setup as described in the next section.

#### 7. DESKTOP READER SETUP (XSECURE)

| Reader                                                                           | COM3, Firmware: 2.21, Xsecure           |    |   |
|----------------------------------------------------------------------------------|-----------------------------------------|----|---|
|                                                                                  | Reading configuration                   |    |   |
| Card type                                                                        | ISO 14443-A (Mifare)                    | ~  |   |
| Desfire encryption                                                               | XSecure                                 | ~  |   |
| trip trailing bits count                                                         | 0 ~                                     |    |   |
| ) bits count                                                                     | From card                               | Ý  |   |
| Reverse ID bytes order                                                           |                                         |    |   |
| Update reader                                                                    | Load configuration from reader          |    |   |
|                                                                                  |                                         |    |   |
| lee Numerie keuned fer sumber                                                    | Keypad configuration                    |    |   |
| se Numeric keypad for number                                                     |                                         |    |   |
| Type card number as                                                              | Decimal number                          | ~  |   |
| Type ID with                                                                     | As readed from card                     | ~  |   |
| Type key after card number                                                       | None                                    | ~  |   |
| Update reader                                                                    | Load keypad configuration from read     | er |   |
|                                                                                  |                                         |    |   |
|                                                                                  | Custom Mifare                           |    | _ |
| Application ID (000001 - FFFFFF                                                  | 010000                                  |    | 5 |
|                                                                                  | 000000000000000000000000000000000000000 |    | 5 |
| Application Key                                                                  |                                         |    |   |
| Application Key<br>Key number                                                    | 0 ~                                     |    |   |
| Application Key<br>Key number                                                    | 0 ~<br>0 ~                              |    |   |
| Application Key<br>Key number<br>File ID                                         | 0 ~<br>0 ~<br>0 ~                       |    |   |
| Application Key<br>Key number<br>File ID<br>Dffset (0 - 255 Decimal)             | 0 ~<br>0 ~<br>4 ~                       |    |   |
| Application Key<br>Key number<br>File ID<br>D#set (0 - 255 Decimal)<br>.ength    | 0 ~<br>0 ~<br>4 ~                       |    |   |
| Application Key<br>File ID<br>Dflset (0 - 255 Decimal)<br>ength<br>Update reader | 0 ~<br>0 ~<br>4 ~                       |    |   |
| key number<br>File ID<br>Offset (0 - 255 Decimal)<br>Length<br>Update reader     |                                         |    |   |

7.1 Download and run "PROX-USB-X Configurator" from XPR Group. Downloads. The software runs on Windows OS. 7.2 Connect the desktop reader to the PC.

7.3 Set the values as given in the image below.

7.4 Click the "Update reader" tab under "Reading configuration".

7.5 Click the "Update reader" tab under "Keypad configuration".

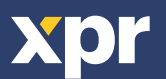

## 8. ASSIGNING THE MIFARE CREDENTIAL TO A USER MANUALLY

| General                            | Categories     (?)                           |
|------------------------------------|----------------------------------------------|
| Full name :                        | Category 1 :                                 |
|                                    | NO ACCESS ~                                  |
| First name :                       | Category 2 :                                 |
|                                    | NO ACCESS ~                                  |
| Department :                       | Category 3 :                                 |
|                                    | NO ACCESS ~                                  |
| Position held :                    |                                              |
|                                    | IDENTIFIERS (?                               |
| E-mail :                           | Card 1:                                      |
|                                    |                                              |
| Phone :                            | Code in Wiegand 26 bit:                      |
|                                    | Caro 2 :                                     |
| Disabled                           | Code in Wienand 26 hit                       |
| This uses can ask as uladas alarma | PIN code :                                   |
| This user can acknowledge alarms   |                                              |
| Validity                           | Fincerprints                                 |
| Always valid                       | Fingers enrolled: 0 Details V                |
| From : 00:00 ~                     | How can the user delete his own fogerprints? |
|                                    |                                              |

In the "Card 1" or "Card 2" field, enter the number from the Mifare DESFire card if it is printed.

# 9. ASSIGNING THE MIFARE CREDENTIAL TO A USER WITH DESKTOP READER PROX-USB-X

• To read a Mifare DESFire card, click the "Card 1" field, place the card on the PROX-USB-X desktop reader and the Mifare ID will be written in the "Card 1" field.

• If the Mifare number is not written, do the Desktop reader setup as described in the next section.

#### **10. DESKTOP READER SETUP (MIFARE CSN)**

| Identifiers       | ? |
|-------------------|---|
| Card 1 :          |   |
| 36066044360153092 |   |

| PROX-USB-X Configurator 1.0.0.0                                                                 |                                         | ×        |
|-------------------------------------------------------------------------------------------------|-----------------------------------------|----------|
| Reader                                                                                          | COM3, Firmware: 2.21, Xsecure           |          |
|                                                                                                 | Reading configuration                   |          |
| Card type                                                                                       | ISO 14443-A (Mifare)                    | ~        |
| Desfire encryption                                                                              | No encryption, use built in ID (CSN)    | ~        |
| Strip trailing bits count                                                                       | 0 🗸                                     |          |
| ID bits count                                                                                   | From card                               | ~        |
| Reverse ID bytes order                                                                          |                                         |          |
| Update reader                                                                                   | Load configuration from reader          |          |
|                                                                                                 |                                         |          |
|                                                                                                 | Keypad configuration                    |          |
| Use Numeric keypad for numbers                                                                  |                                         |          |
| Type card number as                                                                             | Decimal number                          | ~        |
| Type ID with                                                                                    | As readed from card                     | ~        |
| Type key after card number                                                                      | None                                    | <b>~</b> |
| Update reader                                                                                   | Load keypad configuration from reader   |          |
|                                                                                                 |                                         |          |
|                                                                                                 | Custom Mifare                           |          |
| Application ID (000001 - FFFFFF)                                                                | 010000                                  | Ø        |
| Application Key                                                                                 | 000000000000000000000000000000000000000 | ø        |
| Key number                                                                                      | 0 ~                                     |          |
| File ID                                                                                         | 0 ~                                     |          |
| Offset (0 - 255 Decimal)                                                                        | 0 ~                                     |          |
| Length                                                                                          | 4 ~                                     |          |
| Update reader                                                                                   |                                         |          |
| To test the reader, click on the<br>text box at the right and present<br>the card to the reader |                                         |          |

10.1 Download and run "PROX-USB-X Configurator" from XPR Group. Downloads. The software runs on Windows OS.
10.2 Connect the desktop reader to the PC.
10.3 Set the values as given in the image below.

10.4 Click the "Update reader" tab under "Reading configuration".

10.5 Click the "Update reader" tab under "Keypad configuration".

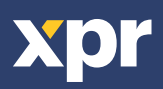